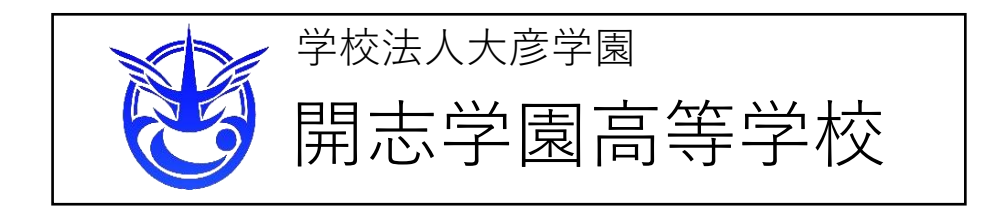

# 顔写真データの登録

顔写真は以下の2つの方法で受験票に貼付します
(1)受験票を印刷してから、顔写真を貼る
(2)出願用顔写真を登録してから、受験票を印刷する
※受験票および顔写真はカラーで印刷してください

ここでは、

(2) 出願用顔写真を登録してから、受験票を印刷する のやり方を説明いたします

<ご準備いただく顔写真データ(ファイル)について> ●最近3か月以内に撮影されたもの ●正面を向いた受験生の顔がはっきり確認できるもの ●受験生のみが写っているもの ●背景が無地 ●JPGE形式またはPNG形式の画像データ ●推奨画像サイズは横幅が「450ピクセル」、縦幅が「600ピクセル」で横と縦の比 率が「3:4」の割合(登録時にトリミング処理ができます) ●低画質ではないもの (横幅が250ピクセル」以上、縦幅が「250ピクセル」以上のもの) ●アップロードできるデータのファイルサイズは3MBまでです ※アプリ等で加工した写真は使用できません

顔写真登録の詳しい説明は下の「顔写真データの登録についての説明」をご覧くだ さい。

# <u>先に写真データを準備(撮影)しておくと、</u> スムーズに登録できます

・顔写真データの登録についての説明

https://www.mirai-compass.jp.net/photo\_guide/

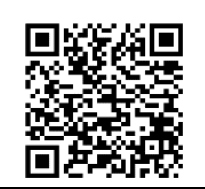

# (1) ログイン

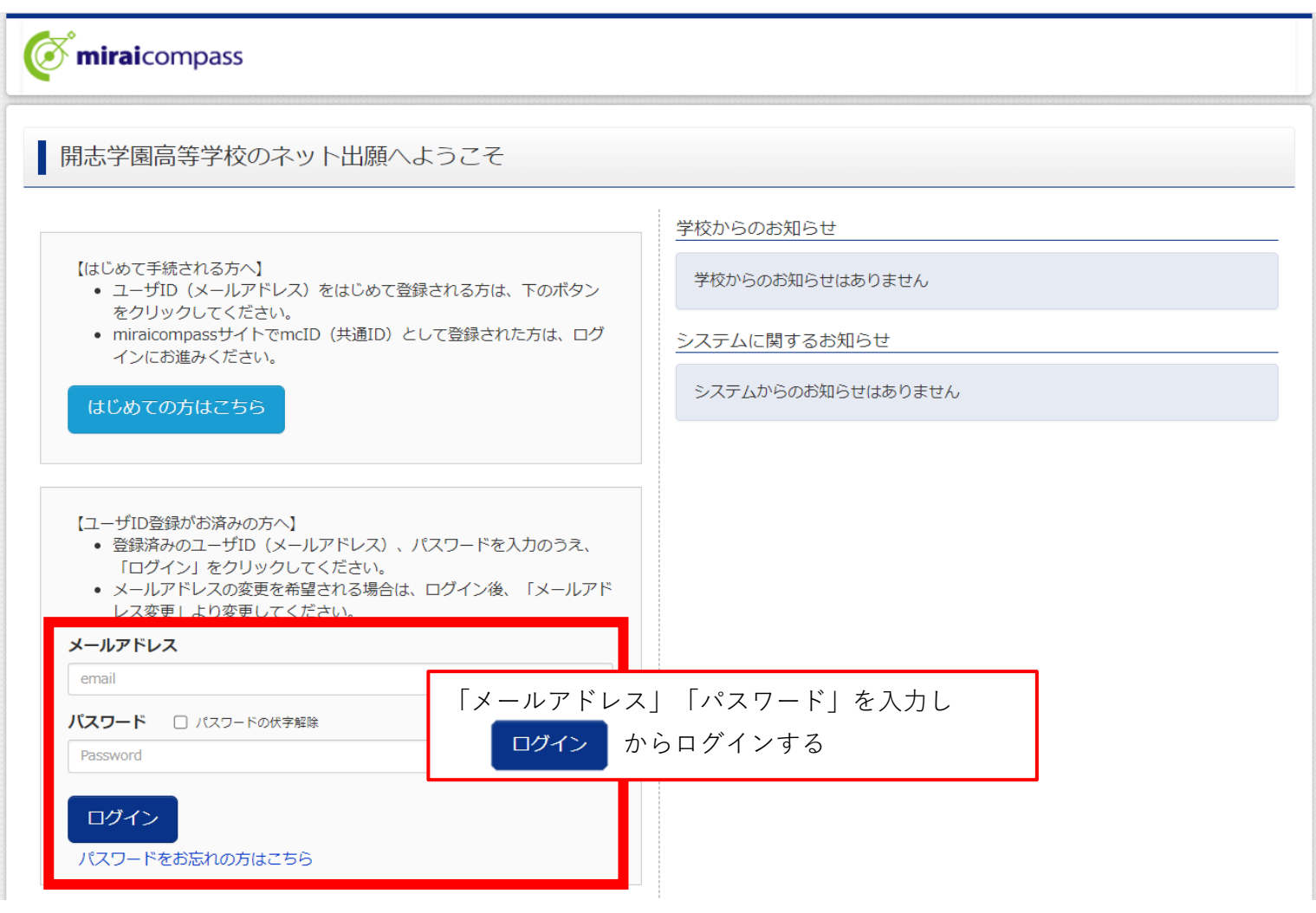

### (2) 志願者の選択

| 志願者選択                 |                                                                                                    |                                                                         |
|-----------------------|----------------------------------------------------------------------------------------------------|-------------------------------------------------------------------------|
| 志願者を追加したい方はこちら        |                                                                                                    |                                                                         |
| ※ ユーザID<br>・最終<br>・最終 | 志願者を選択してください。<br>カイシ タロウ<br>2023/03/31まで有効<br>の有効期限は下記の通り更新されますので、ご注意くだ;<br>ログイン先が <b>出願サイト</b> の場合 : 当年度末まで(2<br>ログイン先が <b>出願サイト</b> の場合 : 当年度末 <b>+1年</b> ₹ | 志願者を選択する<br><sup>≥1/3</sup> 。<br><sup>023/3/31)</sup><br>まで (2024/3/31) |
|                       |                                                                                                    |                                                                         |

# (3) 顔写真のアップロード①

| カイシ :                                                                                                    | タロウ さんの                                          | マイページ                                      |                                            |                           |         |         |      |
|----------------------------------------------------------------------------------------------------|--------------------------------------------------|--------------------------------------------|--------------------------------------------|---------------------------|---------|---------|------|
| 申込履歴・配信メ                                                                                                    | 、                                                |                                            |                                            |                           |         |         |      |
| お知らせ                                                                                                    | סווד]                                            |                                            |                                            |                           |         |         |      |
| 写真貼付欄に顔写具<br>※顔写真をアップロ<br>【顔写真について】<br>1.最近3ヶ月」                                                                                                    | 真(縦4 cm×積 3 cm)る<br>コードしていただくと<br> <br>以内撮影(カラー) | 2貼付してくたさい<br>、写真の貼付が不要                     | 。または、画面上の青ボタン。<br>夏になります。                  | より顔与真テータをアップロードし          | てください。  |         |      |
| <ol> <li>2.正面上半身船</li> <li>出願用頗写真を登録</li> </ol>                                                                                                    | 说帽(縦4 cm×横 3 cm<br>する方はこちら                       | 「出願戶                                       | 用顔写真を登録す                                   | る方はこちら」を打                 | 甲す      |         |      |
| 申込履歴                                                                                                    |                                                  | -1                                         |                                            |                           |         | ]       |      |
| 申込番号                                                                                                    | 入試区分                                             | 申込日                                        | 支払方法                                       | 入金情報                      |         | 受験票     |      |
| 232000001                                                                                                    | 專願(1月)                                           | 11月17日                                     | クレジットカード                                   | 決済完了(11月17日)              | 申込確認    | 受験票     |      |
| ログインしているメー<br>出願用顔写真を登録し<br>(再度、写真登録し)                                                                                                    | ールアドレスはmcID<br>すると、他のmiraicor<br>ていただく必要がなく      | (共通ID) として<br>mpassサイトで出<br>なります)<br>顔写真アッ | 登録されています。<br>顧する際も同じ顔写真が利用で                | <sub>टहे</sub> डुन.<br>नु |         |         |      |
| 顔写真アップ                                                                                                    | プロード                                             |                                            |                                            |                           |         |         |      |
| アップロート                                                                                                    | ヾする顔写真ファ∙                                        | イルについて                                     |                                            | 写真の規定をよ                   | く読み、規定に | 合う顔写真デー | -タをこ |
| 写真の規定(サイズ、ファイル形式等)はこちら       準備ください         ・ 正面を向いたご本人の顔がはっきり確認できるもの (顔に影がないもの)       ※データのファイルサイズは3MBまでです         ・ ご本人のみが写っているもの       #1000000000000000000000000000000000000 |                                                  |                                            |                                            |                           |         |         |      |
| <ul> <li>         ・ 推奨の画像         ・低画質では         ・アップロー     </li> </ul>                                                                                                    | &サイズは横幅が「45<br>よないもの(横幅が「2<br>- ドできるデータのフ:       | 0ピクセル」 、縦<br>250ピクセル」以上<br>ァイルサイズは3M       | ≣が「600ピクセル」で、横幅<br>:、縦幅が「250ピクセル」以_<br>Bまで | と縦幅の比率が「3:4」の割合<br>上のもの)  |         |         |      |
| <b>カ</b> イシ タ                                                                                                    | ロウ さんの顔雪                                         | 貢                                          |                                            |                           |         |         |      |
| 登録されていません                                                                                                    | v.                                               |                                            | 写真の登録手続                                    | たまへ進む 「写;                 | 真の登録手続き | へ進む」を押す | -    |
|                                                                                                    |                                                  |                                            | <b>₹</b> 1ぺ-                               | ジヘ                        |         |         |      |

| (3)顔写真のアップロード②                                                                                                    |                                                                                                    |
|----------------------------------------------------------------------------------------------------|----------------------------------------------------------------------------------------------------|
| Step1 写真を選ぶ                                                                                                    |                                                                                                    |
| 出願用の写真を選択してください。<br><u>写真の規定(サイズ、ファイル形式等)はこちら</u><br>出願写真を選 、 ファイルを選択 選択されていません                                                                                                    | 「ファイルを選択」を押す                                                                                                    |
| 戻る                                                                                                    | 次へ                                                                                                    |
| <ul> <li></li></ul>                                                                                                    | ★ 証明写真の検索                                                                                                    |
| 整理 ▼ 新しいフォルター<br>▲ Google ドライ: * ^<br>『「「「」」」<br>『「「」」」」<br>『「「」」」」<br>『「」」」<br>『「」」」<br>『」」」<br>『」」」<br>『」」<br>『 | <ul> <li>■ ■ </li> <li>■ </li> <li>■ </li></ul> |
| ファイル名(N): パタ-ン 2                                                                                                    | ・<br>開<(O) キャンセル                                                                                                    |

| Step1 写真を選ぶ               |                             |  |
|---------------------------|-----------------------------|--|
| 出願用の写真を選択してください。          | 写真が選択されていることを確認し<br>「次へ」を押す |  |
| 写真の規定(サイズ、ファイル形式等)はこちら    |                             |  |
| 出願写真を選択 ファイルを選択 パターン2.png |                             |  |
| 戻る                        | 次へ                          |  |

#### (3) 顔写真のアップロード③

Step2 写真を編集

■ 写真を編集し、「登録する写真をチェック」ボタンを押してください。

写真の規定(サイズ、ファイル形式等)はこちら

#### 以下の手順で、写真を編集してください。

- 「回転」ボタンで写真を縦向きにする。(既に縦向きの場合は不要)
- 「切り抜き範囲」を写真に合わせる。
- 「切抜イメージを表示」ボタンで写真を確認する。
   「登録する写真をチェック」ボタンを押す。

写真の形式が適切ではない可能性があります。

61.

規定をご確認の上、写真が適切な場合、「写真を登録する」ボタンを押下してくださ

閉じる

「閉じる」を押す

写真が正しくない場合、再度正しい写真をアップロードしてください。

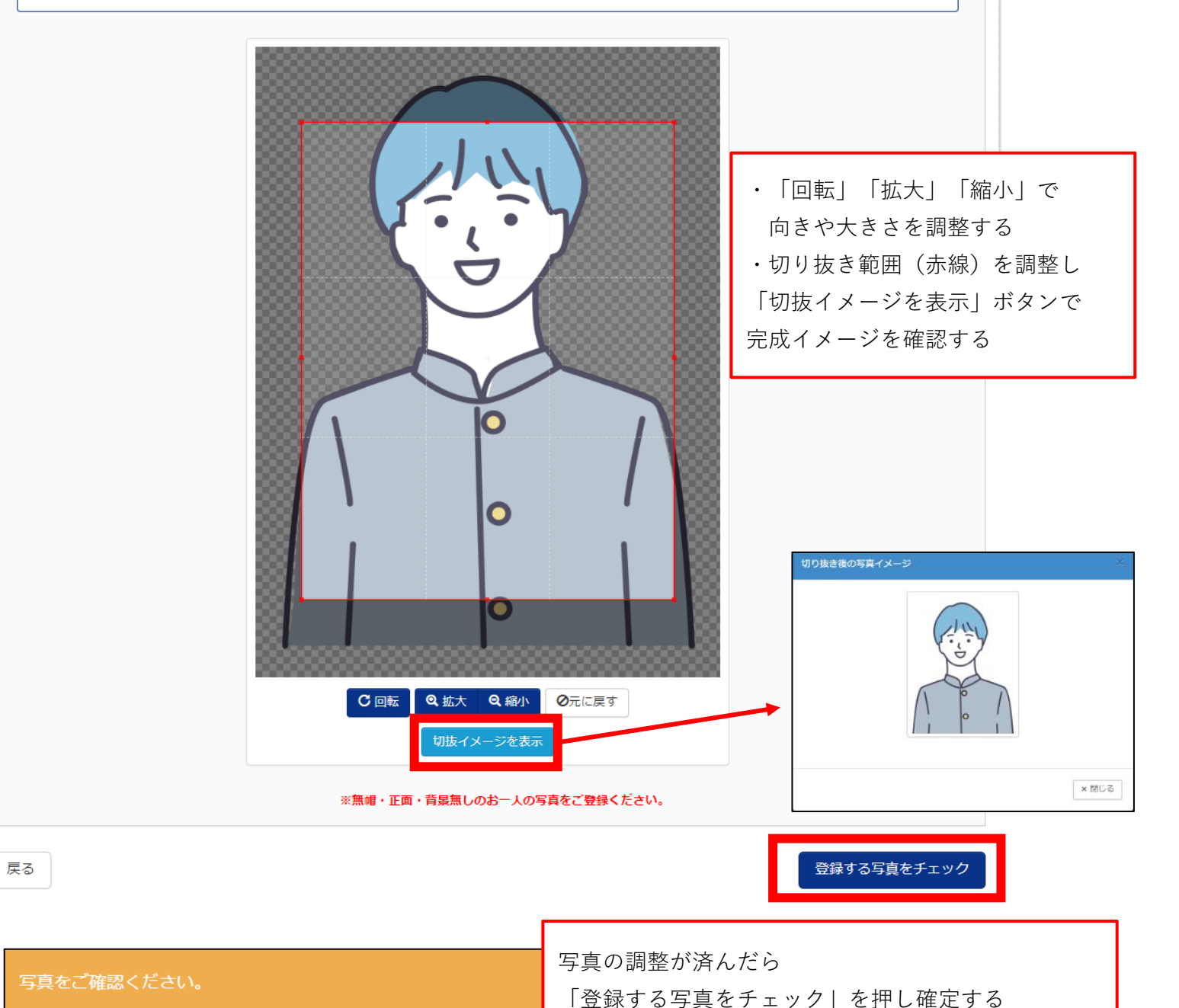

## (4) 顔写真のアップロード完了

Step3 登録確認

■写真の形式が適切ではない可能性があります。 規定をご確認の上、写真が適切な場合、「写真を登録する」ボタンを押下してください。 写真が正しくない場合、再度正しい写真をアップロードしてください。

| この写真を登録します。よろしいですか?<br>写真の規定 (サイズ、ファイル形式等) はこちら |                   |
|-------------------------------------------------|-------------------|
|                                                 |                   |
| 写真を                                             | ☞録する」「写真を登録する」を押す |

戻る

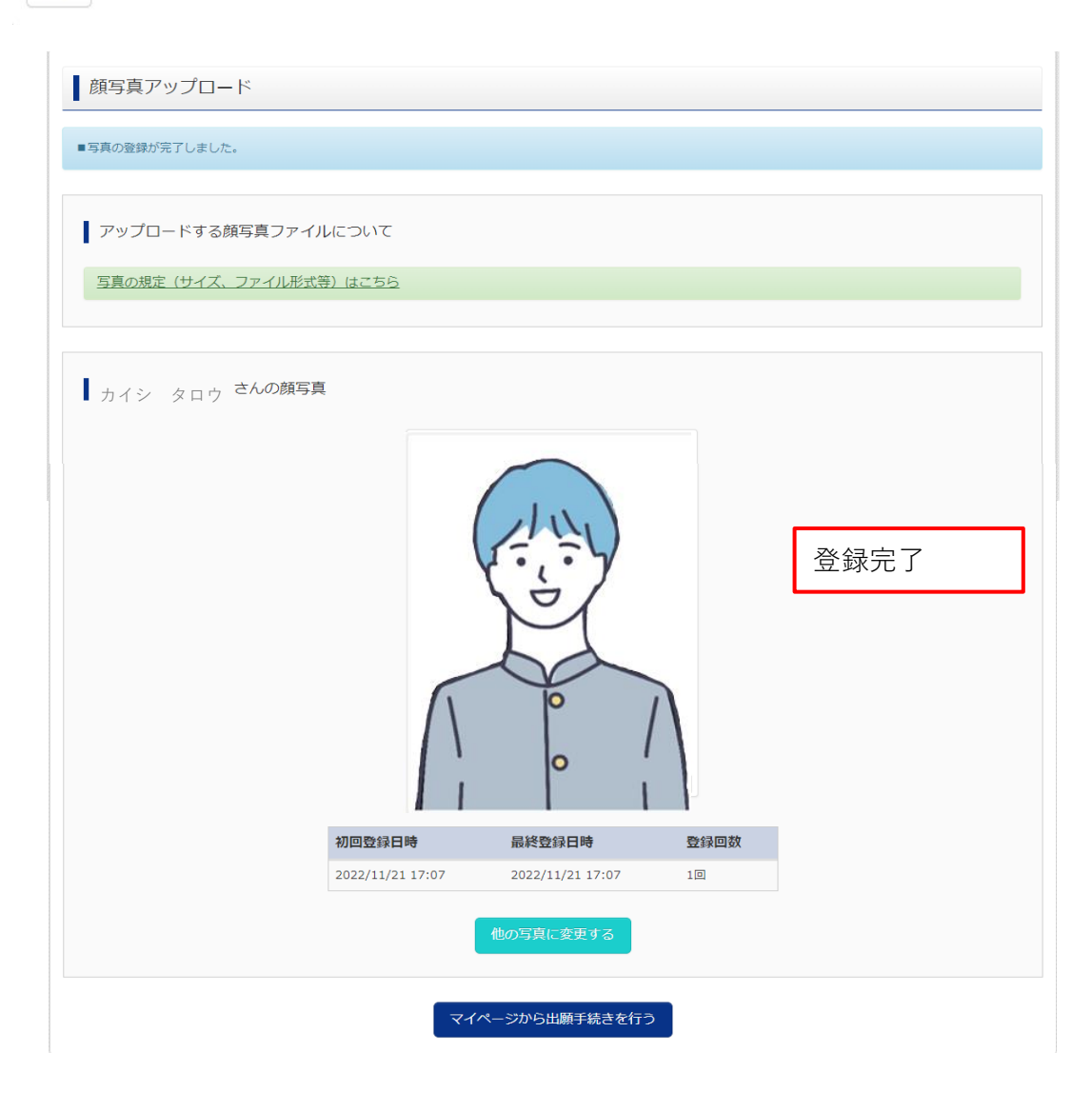

#### (5) 受験票のダウンロード(確認)

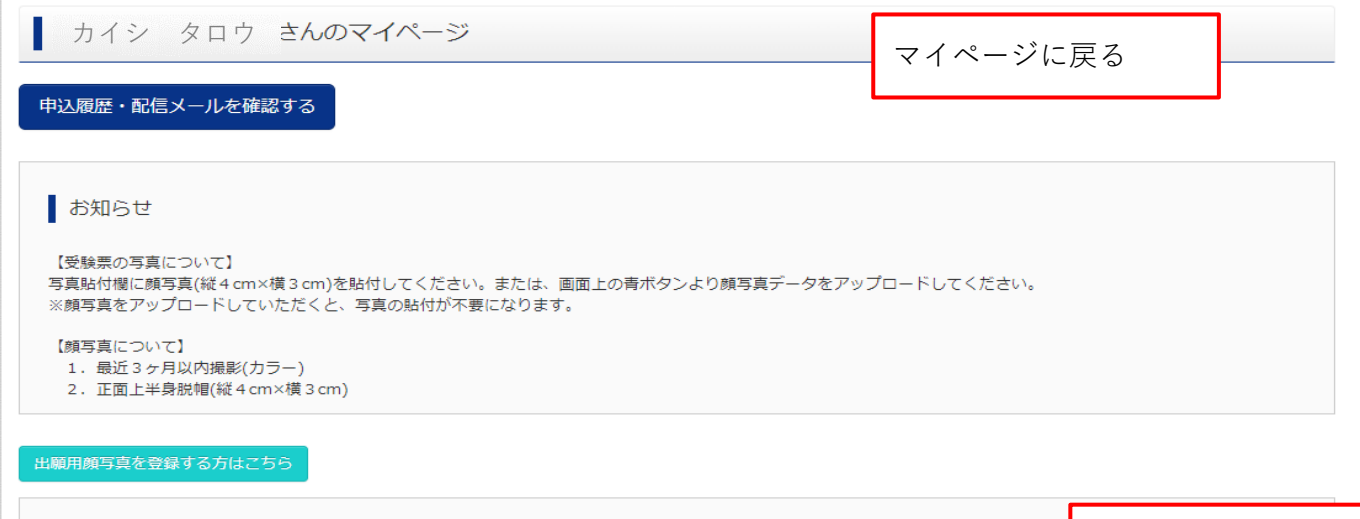

| 申込履歴      |        |        |          |              | 「受験票」を押す   |
|-----------|--------|--------|----------|--------------|------------|
| 申込番号      | 入試区分   | 申込日    | 支払方法     | 入金情報         | 受験票        |
| 232000001 | 專願(1月) | 11月17日 | クレジットカード | 決済完了(11月17日) | 申込確認 - 受験票 |
|           |        |        |          |              |            |

1つのメールアドレスで、双子など複数名の出願を行う場合、 画面右上メニューの「志願者情報変更」をクリックし、志願者を追加してください。

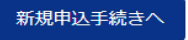

| 受験票(申込番号:232000                                                                                                    | 001)                                                                                                |
|----------------------------------------------------------------------------------------------------|----------------------------------------------------------------------------------------------------|
| 試験情報                                                                                                    |                                                                                                    |
| 入試区分                                                                                                    | 専願 (1月)                                                                                             |
| 試験名・試験日                                                                                                    | 専願(1月) 週4日コース 1月18日 [2001]                                                                          |
|                                                                                                    |                                                                                                    |
| ダウンロード<br>受験票PDFをダウンロードします。<br>ブラウザ上でPDFを開き印刷を行うと、<br>PDFを保存した後は、AdobeReaderをお<br>AdobeReaderをお持ちでない方は以下の<br>Cot Adobe | 罫線が消えたり、レイアウトが崩れる場合があります。<br>明日して表示・印刷を行ってください。<br>リンクよりダウンロードし、インストールしてください。<br>「受験票」表示<br>「受験票」表示 |
| ダウンロードできない方はこちら                                                                                                    |                                                                                                    |
| コンビニエンスストアでプリントする方はこちら                                                                                                 |                                                                                                    |
|                                                                                                    | 戻る ログアウト                                                                                            |

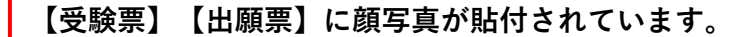

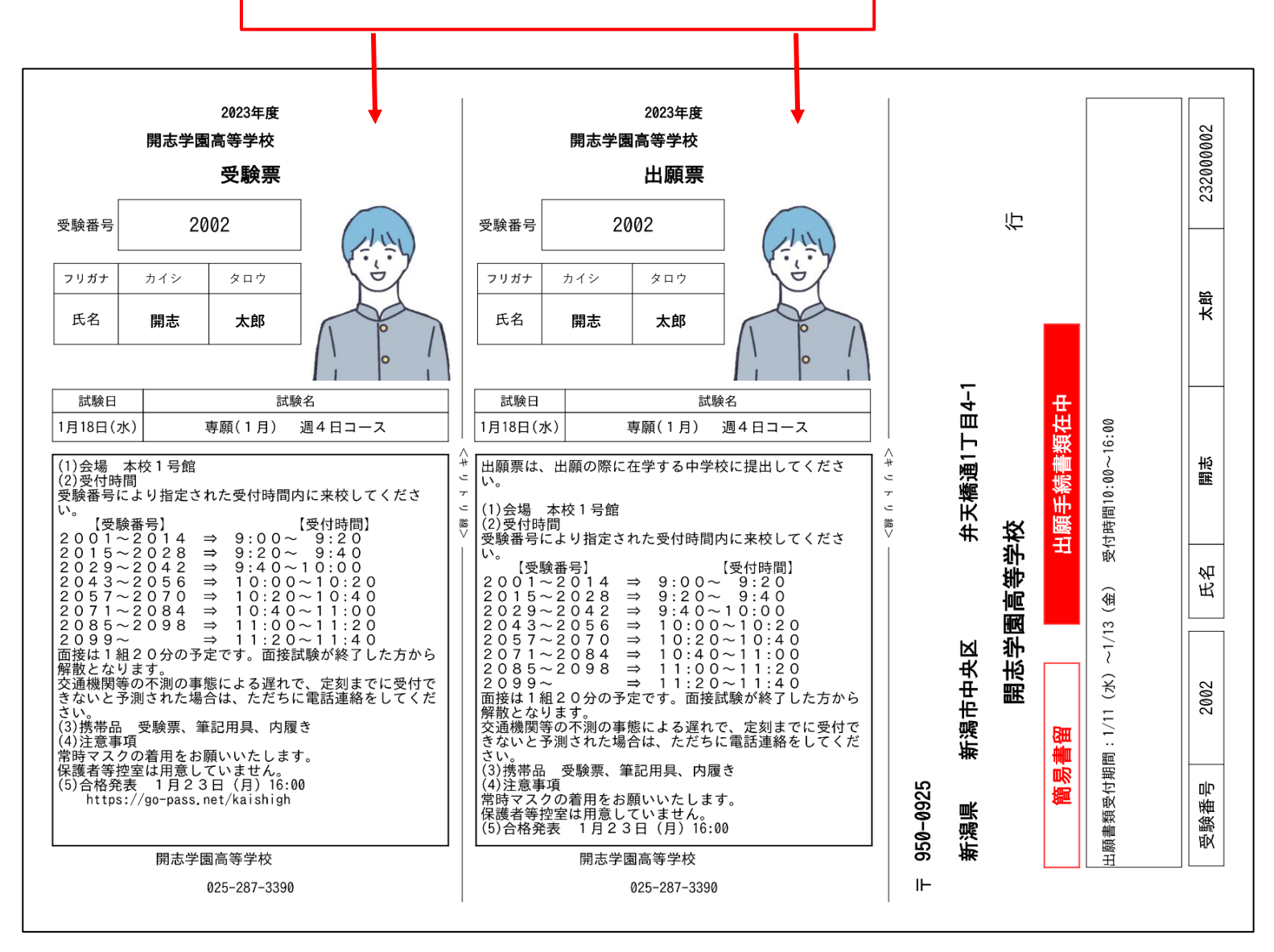